## O Formpipe.

Knowledgebase > Lasernet > Lasernet Training > Lasernet Form Editor 9 - Designing Forms > Regions (Order and Page Break)

Regions (Order and Page Break)

Alex Pearce - 2024-03-18 - Comments (0) - Lasernet Form Editor 9 - Designing Forms

## Lasernet

The order of regions in the form design is determined by the order of regions in the **Conditional Area** dialog.

Exercise

Download and import the attached configuration called **27. Regions (Order and Page Break)** in **Lasernet Developer 9**. Afterwards, go to the **Forms** section and open the **Sample** form.

1. On the **Sheet** menu, click **Conditional Area**.

2. In the **Conditional Area** dialog, select **No Discount** region.

3. Click the **Move Down** button to move the **No Discount** item down, so it is listed below the **Discount** item. Thus, you reorder regions. Once you are done, click **Ok**.

×

The No Discount and Discount regions are now reordered.

×

The next step is to insert page breaks after the first two regions.

4. Open the **Conditional Area** dialog, select **Discount** in the **Regions** list, and then click the **Edit** button. In the **Edit Region** dialog, select the **Page break after** check box. Once you are done, click **Ok** to confirm the change.

×

5. In the **Conditional Area** dialog, select **No Discount** in the **Regions** list, and then click the **Edit** button. In the **Edit Region** dialog, select the **Page break after** check box.

6. Once you are done, click **Ok** to confirm the change.

×

Page breaks are now added after the two first regions. Switch between the grab file tabs as well as between the page tabs to see the effect. As a result, the number of output pages in the form has increased.

×

When the **Sample (Multiple Pages).xml** grab file is open, the **Discount** region (and only this region) is printed on the first and second page.

×

The **No Discount** region (and only this region) is printed on the third and fourth page.

×

The Additional Costs region is printed on the last page.

×

**Note**: You can right-click any of the page tabs: **First Page**, **Middle Page**, **Last Page** or **Single Page**, and select the required page check box to bring a region to focus.

## Attachments

• 27.-Regions-Order-and-Page-Break.Inconfigx (545.49 KB)

Comments (0)